## 【使用 Microsoft Outlook 收發 Gmail 郵件設定】

開啟 Gmail 低安全性存取權限操作說明 (配合 Microsoft outlook 設定)

1. 使用瀏覽器,登入 gmail 帳號信箱 (<u>http://gmail.nhu.edu.tw</u>)。

| =   | M Gmail |   | Q in:snoozed  | × | •        | 0    | ¢ | 000<br>000<br>000 | ⑧ 新華大学 🌏       |
|-----|---------|---|---------------|---|----------|------|---|-------------------|----------------|
| +   | 撰寫      |   | □• C :        |   |          |      |   |                   |                |
|     | 收件匣     | 4 |               |   |          |      |   |                   |                |
| *   | 已加星號    |   |               |   |          |      |   |                   |                |
| O   | 已延後     |   |               |   |          |      |   |                   |                |
|     | 重要郵件    |   |               |   |          |      |   |                   |                |
| 9   | 即時通訊記錄  |   |               |   |          |      |   |                   |                |
| >   | 寄件備份    |   |               |   |          |      |   |                   |                |
|     | 草稿      | 9 |               |   |          |      |   |                   |                |
| Mee | t       |   |               |   |          |      |   |                   |                |
|     | 發起會議    |   | 使用了 262 59 GB |   | 計劃       | 政策   |   | ト政・帳              | 戶活動時間 · 19 分鐘前 |
| Ō   | 我的會議    |   | 管理            | E | ∃ Google | 技術提供 | Ę | T 7.4K            | 詳細資料           |

2. 於瀏覽器畫面右上方點選 Google 帳戶名稱。

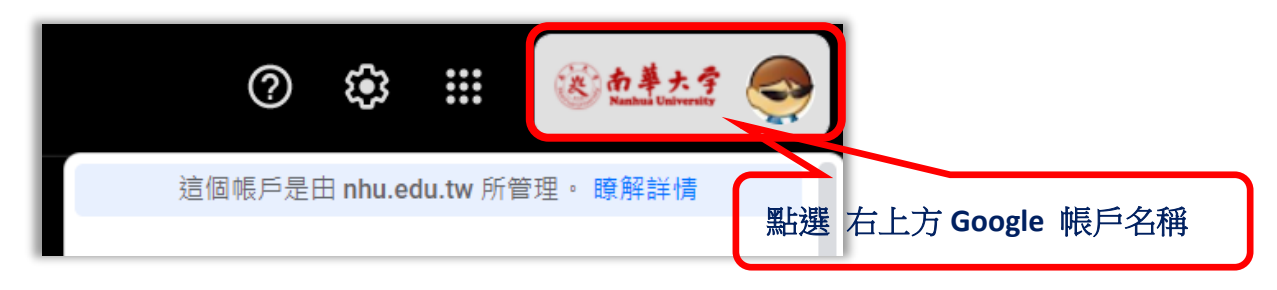

3.點選管理你的帳戶。

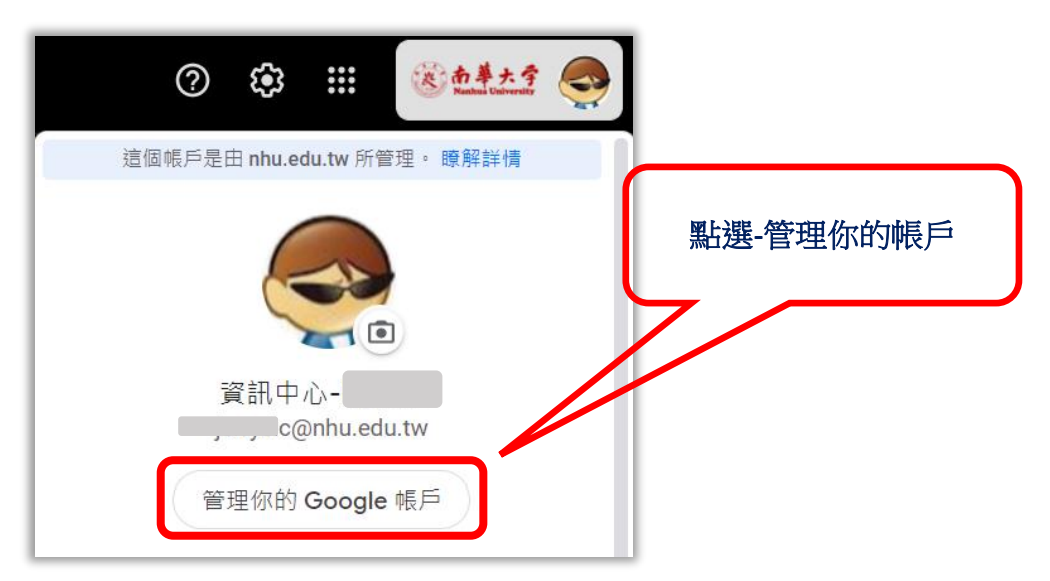

4.選擇瀏覽器畫面左上方選單-[安全性]

## 南華大學電子郵件

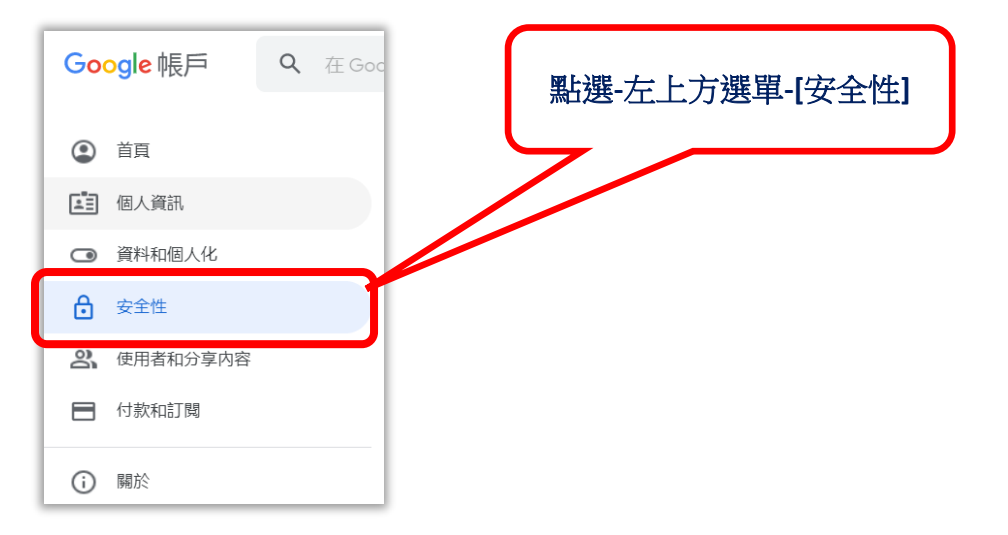

## 5.於安全性選項內,向下捲動至[低安全性應用程式存取權]功能設定

| ④ 首頁                | 低安全性應用程式存取權                                      |
|---------------------|--------------------------------------------------|
| 個人資訊                | 為保護您的帳戶,如果應用程式和裝置採用的登入技術安全性較低,系統                 |
| ○ 資料和個人化            | 曾希兵封朝。如果恣业不使用道項設定,Google 曾自動觸因該權限,以<br>維護您的帳戶安全。 |
| 合 安全性               | ● 開閉                                             |
| 2、 使用者和分享内容         | PB站左田塔 (太空主義)                                    |
| 付款和訂閱               | 月  以付中以作性(小)注意後)                                 |
| <ol> <li></li></ol> | 登入其他網站                                           |

1

## 6. 開啟-[允許低安姓應用程式存取權]

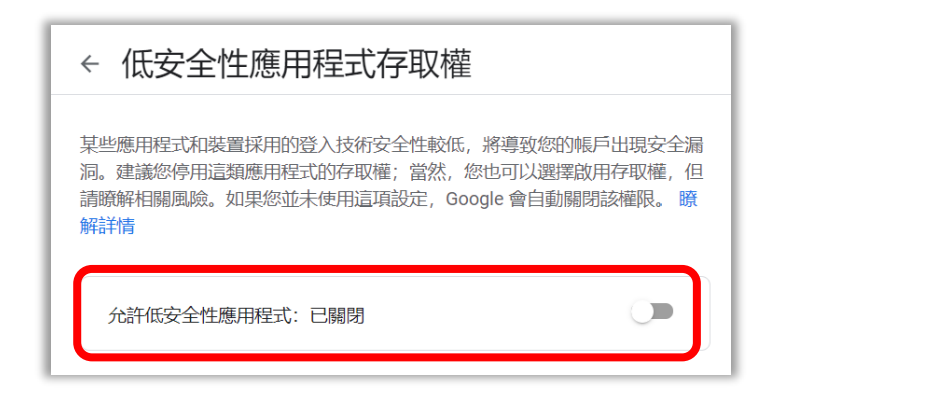

| ← 低安全性應用程式存取權                                                                                                    | <b>分</b> 許任字册 確田程式 方 取 機 |
|----------------------------------------------------------------------------------------------------|--------------------------|
| 某些應用程式和裝置採用的登入技術安全性較低,將導致您的帳戶出現安全漏洞。建議您停用這類應用程式的存取權;當然,您也可以選擇啟用存取權,但<br>請瞭解相關風險。如果您並未使用這項設定,Google會自動關閉該權限。瞭<br>解詳情<br>允許低安全性應用程式:已開啟 | 儿司们民女处心的行任工人行中以推         |

南華大學電子郵件

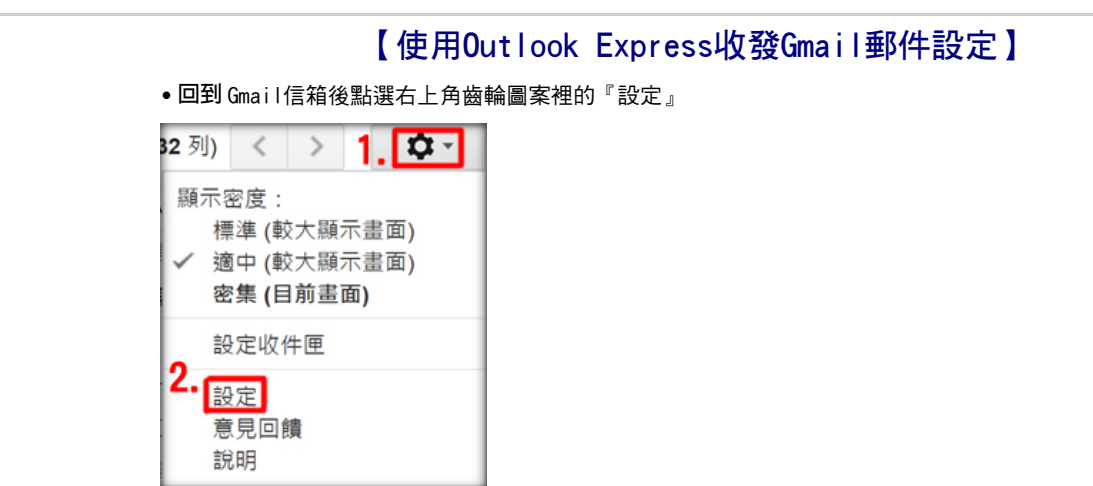

點選『轉寄和POP/IMAP』,狀態可依照自己想要之收信方式設定要對那些信件開啟POP(就是哪些信可以用Outlook收下);Outlook Express使用者建議選擇 "對現在起所收到的郵件啟用POP功能",以免Gmail上信件太多造成Outlook Express故障

| 設定                                                           | 3.                                                                                                    |
|--------------------------------------------------------------|----------------------------------------------------------------------------------------------------|
| 一般設定 標籤 收件匣 帳戶                                               | 飾返器 時寄和 POP/IMAP 即時通訊 研究室                                                                                                    |
| <b>轉寄:</b><br>瞭解詳情                                           | 新端轉寄地址                                                                                                    |
|                                                              | 提示:您也可以建立篩選器,只轉寄部分鄄件。                                                                                                    |
| POP 下載: 4.<br>瞭解詳情                                           | <ol> <li>狀態:針對 12月24日 起送達的所有鄧件啟用 POP 功能</li> <li>對所有郵件啟用 POP 功能 (包括已經下載的鄧件)</li> <li>● 對現在起所收到的郵件啟用 POP 功能</li> <li>○ 停用 POP</li> </ol> |
| 5.                                                           | 2. 當歸件以 POP 存取後 在收件匣保留 南華大學 Email Server 郵件 的副本 🗸                                                                                       |
|                                                              | 3. 設定電子鄞件用戶端 (例如 Outlook、Eudora、Netscape Mail)<br>設定説明                                                                                  |
| IMAP存取:<br>(透過IMAP 從其他用戶辦存取 南聯大學<br>Email Server 鄧件)<br>瞭解詳情 | 狀態:已停用 IMAP<br>◎ 欧用 IMAP<br>● 停用 IMAP                                                                                                   |
|                                                              | 設定電子郵件用戶購 (例如 Outlook、Thunderbird、iPhone)<br>設定説明                                                                                       |
|                                                              | 儲存變更 取消                                                                                                    |

•另外設定郵件以POP存取後Gmail上之信件如何處理,使用者可以自由選擇是否保留在 Gmail,建議選擇 "保留南華大學郵件的副本"或是 "將南華大學郵件副本標示已讀"

| 🗐 Outlook Express                              |                                            |
|------------------------------------------------|--------------------------------------------|
| 檔案(F) 編輯(E) 檢視()()                             | 工具(T) 郵件(M) 說明(H)                          |
|                                                | 傳送及接收(S) ▶                                 |
| 建立郵件 傳送/接收<br>のutlook Express                  | 全部同步處理(Z)<br>同步處理資料夾(N)<br>標示成離線(K) ▶      |
| 資料夾<br>③ Outlook Express<br>由・ ③ Local Folders | <b>通訊錄(B) Ctrl+Shift+B</b><br>新增寄件者至通訊錄(D) |
|                                                | 郵件規則(R)                                    |
|                                                | 7.<br>嘱戶(A)<br>選項(O)                       |
|                                                | [收件匣] 中沒有未開讀的電子                            |

• 打開Outlook Express進行設定,選擇上方的『工具』選項點選『帳戶』連結

南華大學電子郵件

| ■際網路帳戶<br>8.<br>全部 郵件 | 新聞 目錄服習 | 5  | ?—×-<br>9. 新增创 )                         | 0<br>鄭作(M)       |
|-----------------------|---------|----|------------------------------------------|------------------|
| 帳戶                    | 類型      | 連線 | 移除(R)           內容(P)           設成預設值(D) | 新聞(N)<br>目錄服務(D) |
|                       |         |    | 匯出(E)                                    |                  |
|                       |         |    | 關閉                                       | J                |

• 輸入使用者『名稱』,使用者可以自行輸入希望出現的名稱,輸入後點選『下一步』

| 網際網路連線積量                             |              |
|--------------------------------------|--------------|
| 您的名稱                                 | ×            |
| 傳送電子郵件時,您的名稱會出現在外送郵件的[寄件:<br>出現的名稱。  | 者] 禰位。請輸入您希望 |
| 11.<br>顯示名稱(D): foreversd<br>範例: 祝英台 |              |
| 12<br>( 上一步(B)                       | 下一步(N) > 取消  |

• 輸入完整電子郵件地址,包含網域名稱@nhu.edu.tw

| 網際網路連線構整                                                     |
|--------------------------------------------------------------|
| 網際網路電子郵件地址                                                   |
| 電子郵件地址是供其他人傳送電子郵件給您。<br>13.                                  |
| 電子郵件地址(E): foreverss@nhu.edu.tw<br>例如: someone@microsoft.com |
|                                                              |
| 14.                                                          |
| <上一步(B) 下一步(N) > 取消                                          |

• 輸入內送郵件伺服器輸入 "pop.gmail.com" 及外寄郵件伺服器 "smtp.gmail.com"

南華大學電子郵件

| 網際網路連線構圖                                         |
|--------------------------------------------------|
| 電子郵件伺服器名解                                        |
| 我的內送郵件伺服器是(\$) POP3 ▼ 伺服器。                       |
| 15. 內送郵件 - POP3 或 IMAP (司服器(I):<br>pop.gmail.com |
| SMTP 伺服器是處理外送郵件的伺服器。                             |
| 16. 外寄郵件伺服器 - SMTP(O):<br>smtp.gmail.com         |
| 17.<br>(上一步(B))下一步(X))> 取消                       |

• 輸入完整電子郵件地址,包含網域名稱@nhu.edu.tw,輸入密碼後點選下一步

| 網際網路連線積量                                                    | × |
|-------------------------------------------------------------|---|
| 劉際劉路郵件登入                                                    | 1 |
| 請建立網際網路服務提供者給您的帳戶名編及密碼。                                     |   |
| 帳戶名稿(A): 18. foreverss@nhu.edu.tw                           |   |
| 密碼(P): <b>19.</b> ●●●●●●●●●●●●●●●●●●●●●●●●●●●●●●●●●●●●      |   |
| 如果您的網際網路服務提供者要求您使用[安全密碼驗證](SPA)來存取您的郵件帳戶,請選擇[使用安全密碼驗證登入]還項。 |   |
| ■使用安全密碼驗證(SPA)登入(S)                                         |   |
| 20.                                                         |   |
| (<上一步(B)) 下一步(N) > 取消                                       |   |

• 已經成功設定帳戶完成

| 網際網路連線積量            | <b></b> |
|---------------------|---------|
| 完成了                 | ××      |
| 您已經成功輸入設定帳戶所需的全部資訊。 |         |
| 若要储存這些說定,請按 [完成]。   |         |
|                     |         |
|                     |         |
|                     |         |
|                     |         |
|                     |         |
|                     |         |
|                     |         |
| 21.                 |         |
| <上一步(B) 完成          | 取消      |

| • 於剛剛設定之信箱上:    | <b>連續</b> 點兩卜繼續 | 詳細設定,或點選 | '23. 內容』繼續詳細設定 |
|-----------------|-----------------|----------|----------------|
| 網際網路帳戶          |                 |          | ? ×            |
| 全部 郵件 新         | 聞 目錄服務          |          | 新増(点) ▶        |
| 22.帳戶           | 類型              | 連線       | 移除(R)          |
| 😭 pop.gmail.com | 郵件 (預設)         | 任何可使用的   | 23. 内容(P)      |
|                 |                 |          | 設成預設值(D)       |
|                 |                 |          | 匯入(1)          |
|                 |                 |          | 匯出(E)          |
|                 |                 |          |                |
|                 |                 |          | 設定順序(S)        |
|                 |                 |          | 開閉             |
|                 |                 |          |                |

於剛剛設定之信箱上連續點兩下繼續詳細設定, 武點選『23 內容。繼續詳細設定

•點選上方『伺服器』將"我的伺服器需要驗證"打勾

| 名 pop.gmail.com 内容 ? 🗾 🏹 |                      |
|--------------------------|----------------------|
| 24.<br>一般 伺服器 連線         | 安全性 進階               |
| 伺服器資訊                    |                      |
| 我的内送郵件伺服器                | 是(M) POP3 伺服器。       |
| 内送郵件 - POP3(I):          | pop.gmail.com        |
| 外寄郵件 - SMTP(U):          | smtp.gmail.com       |
| 内送郵件伺服器                  |                      |
| 帳戶名稱(C):                 | foreverss@nhu.edu.tw |
| 密碼(P):                   | •••••                |
|                          | ✓記憶密碼(₩)             |
| 使用安全密碼驗證                 | (亞人(6)               |
| 外寄郵件伺服器 —                |                      |
| 25. 🗹 我的伺服器需要驗           | 2道(V)                |
|                          |                      |
|                          |                      |
| [(                       | 確定 取消 套用(A)          |

| • 點選上方『進階』將外寄與內送郵件 "這個伺服器需要多    | 安全連線-SSL″打勾,將外寄 |
|---------------------------------|-----------------|
| 郵件-SMTP設定改為『465』、內寄郵件-POP3設定改為『 | 995』,將"在伺服器保留郵  |
| 件備份″打勾後再點選『確定』即完成設定             |                 |
| Pop.gmail.com 内容                |                 |

| 201 | pop.gmail.com /sta           |
|-----|------------------------------|
| E   | 設   伺服器   連線   安全性   進階      |
|     | 司服器連接埠號碼                     |
| 26. | 外寄郵件 - SMTP(O): 465 使用預設值(U) |
|     | ☑ 這個伺服器需要安全連線 - SSL(Q)       |
|     | 內送郵件 - POP3(I): 995          |
|     | ☑ 這個伺服器需要安全連線 - SSL(C)       |
| 1   | 司服器等候逾時                      |
|     | 短                            |
| 1   | 男送                           |
|     | ■郵件大於(B) 60 🔄 KB 便切割         |
| 073 | 透送                           |
| 27. | ☑ 在伺服器保留郵件借份(L)              |
|     | 8除(R) 5                      |
|     | 從 (刪除的郵件) 資料夾刪除後,就從伺服器刪除(M)  |
|     |                              |
|     | 28. 確定 取消 <b>麥用(A)</b>       |